|                 | NHTSA Systems Developer Quality Assurance (QA) Test Script |                                                                                                    |                                                                                                    |                                        |                                               |                                                                                                    |            |      |   |
|-----------------|------------------------------------------------------------|----------------------------------------------------------------------------------------------------|----------------------------------------------------------------------------------------------------|----------------------------------------|-----------------------------------------------|----------------------------------------------------------------------------------------------------|------------|------|---|
| Date Executed   | :                                                          |                                                                                                    |                                                                                                    | Test Script                            | NHTSA 405 Grant Application - 405b            | Low Use                                                                                                    | Tester(s): |      |   |
| Test Script ID: | GMSS-APP-40                                                | 5-0003                                                                                                    | Test Script Description: Verify the appropriate details and functionality of the 405(b) section on the NHTS                                                                                                    |                                        | ctionality of the 405(b) section on the NHTSA | Environment:                                                                                                  |            |      |   |
| Requirements:   | GMSS-HSP-02                                                | 0.1.1, GMSS-HSP-020.1.2, GMSS-HSP-021.1, GMSS-HSP-                                                                            |                                                                                                    |                                        | HSP for a LOW SEAT BELT USE RA                | TE STATE                                                                                                    | Browser:   |      |   |
|                 | 021.1.1, GMSS                                              | HSP-021.2, GMSS-HSP-021.8, GMSS-HSP-021.10, GMSS-                                                                             |                                                                                                    |                                        |                                               |                                                                                                    | Pass/Fail: | Pass |   |
| Testing envirom | ent: https://nhtsa                                         | gmsspreprod.crm9.dynamics.com                                                                                                 |                                                                                                    |                                        | 1                                             |                                                                                                    |            |      | 1 |
|                 |                                                            | Pre                                                                                                    | econditions                                                                                                    |                                        |                                               | Post Conditions                                                                                               |            |      |   |
| a new HSP.) Th  | e GTL has indica                                           | has started a new Highway Safety Plan. (See GMSS-APP-402<br>ed that the State is eligible to apply for the 405(b)-Low grant w | 2-0001 NHTSA Grant Application - Summary Information script for more-<br>hile completing their administration steps in GMSS-APP-NHTSA-HQ.                                                                                                    | details on logging in and starting     | g State users are able to complete the        | 405(b) - Low section appropriately.                                                                           |            |      |   |
| Step #          | Role                                                       | Step Description                                                                                                    | Visual                                                                                                    |                                        | Expected Result                               | Actual Result (Enter a description only<br>if the result is different from Expected<br>or if the step fails.) | Status     |      |   |
| 405(b) Lower S  | eat Belt Use Rat                                           | e State Use                                                                                                    |                                                                                                    |                                        |                                               |                                                                                                    |            |      | - |
| 1               | All State users                                            | Scroll toward the middle of the HSP page and click on                                                                         | III IIINHTSA & R2.0 Testing - NIRSA KKP > NIRKAR I Haginay S                                                                                                    | P 5 + 7 0 ? 😫                          | A link to the State's 405(b)                  |                                                                                                    |            |      |   |
|                 |                                                            | 405(b) Occupant Protection Grants to expand the section.                                                                      | Verdamber     Verdamber     Verdamber     Verdamber     Verdamber     Verdamber     Verdamber                                                                                                    | ×                                      | application is displayed.                     |                                                                                                    |            |      |   |
|                 |                                                            |                                                                                                    | Res Barrecos Connerverous Alex Alexand Bues Bues Indole - bytes                                                                                                    | + + × ×                                | The 405(b) Validation Status should           |                                                                                                    |            |      |   |
|                 |                                                            |                                                                                                    | HAWAII - Highway Safety Plan - FY 2020 =                                                                                                    | Application Status<br>Biology (Photo ) | be Not Validated.                             |                                                                                                    |            |      |   |
|                 |                                                            |                                                                                                    |                                                                                                    |                                        |                                               |                                                                                                    |            |      |   |
|                 |                                                            |                                                                                                    | Highway Safety Planning Process                                                                                                    |                                        |                                               |                                                                                                    |            |      |   |
|                 |                                                            |                                                                                                    | Performance Report     Performance Plan                                                                                                    |                                        |                                               |                                                                                                    |            |      |   |
|                 |                                                            |                                                                                                    | Program Areas                                                                                                    |                                        |                                               |                                                                                                    |            |      |   |
|                 |                                                            |                                                                                                    | Evidence-based Traffic Safety Enforcement Program     High-Visibility Enforcement                                                                                                    |                                        |                                               |                                                                                                    |            |      |   |
|                 |                                                            |                                                                                                    | 405(b) Occupant Protection Grants                                                                                                    |                                        |                                               |                                                                                                    |            |      |   |
|                 |                                                            |                                                                                                    | <ul> <li>405(c) State Traffic Safety Information System Improvements Grants</li> <li>405(d) Impaired Driving Countermeasures Grants</li> </ul>                                                                                                    |                                        |                                               |                                                                                                    |            |      |   |
|                 |                                                            |                                                                                                    | +405(d) Ignition Interlock                                                                                                    |                                        |                                               |                                                                                                    |            |      |   |
|                 |                                                            |                                                                                                    | +405(d) 24-7 Programs<br>+405(a) Distracted Disjon Grants                                                                                                    |                                        |                                               |                                                                                                    |            |      |   |
|                 |                                                            |                                                                                                    | +405(t) Motorcyclist Safety Grants                                                                                                    |                                        |                                               |                                                                                                    |            |      |   |
|                 |                                                            |                                                                                                    | 405(g) State Graduated Driver Licensing Incentive Grants     405(h) Neurontevisted Safety Grants                                                                                                    |                                        |                                               |                                                                                                    |            |      |   |
|                 |                                                            |                                                                                                    | Alle                                                                                                    |                                        |                                               |                                                                                                    |            |      |   |
|                 |                                                            |                                                                                                    |                                                                                                    |                                        |                                               |                                                                                                    |            |      | - |
| 2               | All State users                                            | Click on the State's 405(b) application link.                                                                                 | III III NHTSA & R20 Testing - Nortsa kar > northa haganay 5. > SANDBOX                                                                                                    | P S + V 🛛 ? 🚨                          | The 405(b) application is displayed.          |                                                                                                    |            |      |   |
|                 |                                                            |                                                                                                    | New Kines (E) - Level Televise and the results Televise Televise (E) - Security 100-000 (100-000)     Version     Development of Constant and control of Press (E) - Press (E) - Pres | ×                                      |                                               |                                                                                                    |            |      |   |
|                 |                                                            |                                                                                                    | NONW SHE'S AN CONTROLOGY CONTROLOGY                                                                                                    |                                        |                                               |                                                                                                    |            |      |   |
|                 |                                                            |                                                                                                    | HAWAII - Highway Safety Plan - FY 2020 🛥                                                                                                    | Application dama<br>Bisewyte Angelling |                                               |                                                                                                    |            |      |   |
|                 |                                                            |                                                                                                    |                                                                                                    |                                        |                                               |                                                                                                    |            |      |   |
|                 |                                                            |                                                                                                    | Highway Safety Planning Process     Performance Banont                                                                                                    |                                        |                                               |                                                                                                    |            |      |   |
|                 |                                                            |                                                                                                    | Performance Plan                                                                                                    |                                        |                                               |                                                                                                    |            |      |   |
|                 |                                                            |                                                                                                    | Program Areas     Evidence-based Traffic Safety Enforcement Program                                                                                                    |                                        |                                               |                                                                                                    |            |      |   |
|                 |                                                            |                                                                                                    | High-Visibility Enforcement                                                                                                    |                                        |                                               |                                                                                                    |            |      |   |
|                 |                                                            |                                                                                                    | +405(b) Occupant Protection Grants                                                                                                    |                                        |                                               |                                                                                                    |            |      |   |
|                 |                                                            |                                                                                                    | MARKA 2259-24150                                                                                                    |                                        |                                               |                                                                                                    |            |      |   |
|                 |                                                            |                                                                                                    | 405(c) State Traffic Safety Information System Improvements Grants                                                                                                    |                                        |                                               |                                                                                                    |            |      |   |
|                 |                                                            |                                                                                                    | <ul> <li>405(d) Ignition Interlock</li> </ul>                                                                                                    |                                        |                                               |                                                                                                    |            |      |   |
|                 |                                                            |                                                                                                    |                                                                                                    |                                        |                                               |                                                                                                    |            |      |   |
| 3               | All State users                                            | Verify that the user can check the Certify checkbox                                                                           | III RONTSA 6 R20 Testing v Historicosovin, > NAME 2006 Hostor > SANDBOX                                                                                                    | P 0 + 9 8 7 😫                          | The User is able to check the Certify         |                                                                                                    |            |      |   |
|                 |                                                            | occupant protection programs will maintain its                                                                                | Investment (investmentation of the landships of the stations Noted Council Not 2002 CON 11 of the station                                                                                                    | ×                                      | спескоох.                                     |                                                                                                    |            | 1    |   |
|                 |                                                            | aggregate expenditures for occupant protection                                                                                | Bost Contracts frequences + and Gaugement Bosts Bosts Bosts 1 motor - Basta                                                                                                    | + + F X                                |                                               |                                                                                                    |            |      |   |
|                 |                                                            | programs at or above the average level of such                                                                                | HAWAII 2020 - 405(b) -                                                                                                    | State Sector                           |                                               |                                                                                                    |            |      |   |
|                 |                                                            | expenditures in fiscal years 2014 and 2015.                                                                                   | Our wat behavior before the                                                                                                    | 2                                      |                                               |                                                                                                    |            |      |   |
|                 |                                                            |                                                                                                    | *Occupant Protection Information                                                                                                    |                                        |                                               |                                                                                                    |            |      |   |
|                 |                                                            |                                                                                                    | Ellower met het um nim Stein                                                                                                    |                                        |                                               |                                                                                                    |            |      |   |
|                 |                                                            |                                                                                                    | + The load State agency responsible for eccupant protection programs will matrice in approprie expenditions for eccupant protection programs at or above the average load of each rependitions in fluid yours 2014 a                                                                                                    | and 2011.                              |                                               |                                                                                                    |            |      |   |
|                 |                                                            |                                                                                                    | Centy R                                                                                                    |                                        |                                               |                                                                                                    |            |      |   |
|                 |                                                            |                                                                                                    | APPOCINTON CRITING - Solver at least 1 of the 5 application interfa below to apply under                                                                                                    |                                        |                                               |                                                                                                    |            | 1    |   |
|                 |                                                            |                                                                                                    | n na na pravalumen na na na na na na na na na na na na na                                                                                                    |                                        |                                               |                                                                                                    |            | 1    |   |
|                 |                                                            |                                                                                                    | Nigh dis population conterminant program 44<br>Companiessine compart protection program 44                                                                                                    |                                        |                                               |                                                                                                    |            | 1    |   |
|                 |                                                            |                                                                                                    | Con fing Superprise Seeling and and an end of the second second                                                                                                    |                                        |                                               |                                                                                                    |            |      |   |
|                 |                                                            |                                                                                                    | •PRODUKI ARLAI<br>The Sain's Grouped Parties fano program new plan in the HGN                                                                                                    | * *                                    |                                               |                                                                                                    |            | 1    |   |
|                 |                                                            |                                                                                                    | Program Asia A<br>Agginalian Erving                                                                                                    |                                        |                                               |                                                                                                    |            | 1    |   |
| 1               |                                                            |                                                                                                    | Adar                                                                                                    | snovel durge: R                        |                                               |                                                                                                    |            | 1    |   |

| Date Executed:      |                     |                                                                                                    | Test Script: INHTSA 405 Grant Application - 405b Low Use Tester(s):                                                                                                    |                                                                        |                                                                                                    |              |      | 1 |
|---------------------|---------------------|----------------------------------------------------------------------------------------------------|----------------------------------------------------------------------------------------------------|------------------------------------------------------------------------|----------------------------------------------------------------------------------------------------|--------------|------|---|
| Test Script ID:     | GMSS-APP-405        | 5-0003                                                                                                    | Test Script Description                                                                                                    | : Verify the appropriate details and fur                               | nctionality of the 405(b) section on the NHTSA                                                                | Environment: |      |   |
| Requirements:       | GMSS-HSP-020        | 0.1.1, GMSS-HSP-020.1.2, GMSS-HSP-021.1, GMSS-HSP-                                                                                                    |                                                                                                    | HSP for a LOW SEAT BELT USE R/                                         | ATE STATE                                                                                                    | Browser:     |      |   |
|                     | 021.1.1, GMSS-      | HSP-021.2, GMSS-HSP-021.8, GMSS-HSP-021.10, GMSS-                                                                                                    |                                                                                                    |                                                                        |                                                                                                    | Pass/Fail:   | Pass | _ |
| Testing envirome    | ent: https://nhtsag | Imsspreprod.crm9.dynamics.com                                                                                                    |                                                                                                    |                                                                        |                                                                                                    |              |      | 4 |
| Lines in Instant of |                     | Pre                                                                                                    | conditions                                                                                                    | Charles warmen and a blacks are mainted that                           | Post Conditions                                                                                               |              | -    | - |
| a new HSP.) The     | GTL has indicat     | ed that the State is eligible to apply for the 405(b)-Low grant w                                                                                                    | 2001 whits A Grant Application - summary information script for more details on logging in and starting<br>hile completing their administration steps in GMSS-APP-NHTSA-HQ.                                                                                                    | J State users are able to complete the                                 | 405(b) - Low section appropriately.                                                                           |              |      |   |
| Step #              | Role                | Step Description                                                                                                    | Visual                                                                                                    | Expected Result                                                        | Actual Result (Enter a description only<br>if the result is different from Expected<br>or if the step fails.) | Status       |      |   |
| 4                   | All State users     | Below the <b>Occupant Protection Information</b> section, click the checkboxes for application criteria.                                                                                                    | BINNITSA 6 422 testo - antonianti, indexe anto - SANDECK / g + y a 1 &     Onice interpretentationality sectors (index)                                                                                                    | The corresponding sections for the application criteria are generated. |                                                                                                    |              |      |   |
|                     |                     | (Note: State users will be able to select a minimum of three<br>application criteria. For testing purposes, select all six<br>criteria to test the functionality and details of the application.)                             | Bur d'autorité d'action d'action d'action de la constante d'action d'action d'action d'action d'action de la constante de la constante de la c |                                                                        |                                                                                                    |              |      |   |
|                     |                     |                                                                                                    | pip (and on the set of the set of |                                                                        |                                                                                                    |              |      |   |
|                     |                     |                                                                                                    | AND CONTROL ON A CONTROL OF A CONTROL OF A                                                                                                    |                                                                        |                                                                                                    |              |      |   |
|                     |                     |                                                                                                    | HERRIE AND AND AND AND AND AND AND AND AND AND                                                                                                    |                                                                        |                                                                                                    |              |      |   |
| 5                   | All State users     | Verify that the programs areas added in the HSP are listed in                                                                                                    |                                                                                                    | The program areas are listed in the                                    |                                                                                                    |              |      | - |
|                     |                     | the grid, _x000D<br>_x000D<br>(Note: For the program areas to be listed in the grid, it needs<br>to be added in the HSP -> Program Areas -> Yes on the Is<br>this program area part of Occupant Protection Plan?<br>question. | Control of the second second sec      | grid.                                                                  |                                                                                                    |              |      |   |
|                     |                     |                                                                                                    | National State         #           The Data State State State         #           The Data State State State State State         #           The Data State State Stat                                                                                                    |                                                                        |                                                                                                    |              |      |   |
| 6                   | All State users     | Scroll down to the Click-It-Or-Ticket National Mobilization                                                                                                    | 🖩 🏪NHTSA & R20Testing - en optionumerin - > Herverzen enne -> SANDBOX P (0) + 12 (0) 2                                                                                                    | The Agency window is displayed.                                        |                                                                                                    |              |      |   |
|                     |                     | and click the <b>Add New</b> button.                                                                                                    |                                                                                                    |                                                                        |                                                                                                    |              |      |   |
|                     |                     |                                                                                                    | junion<br>interna<br>interna                                                                                                    |                                                                        |                                                                                                    |              |      |   |
| 7                   | All State users     | Enter a name in the Agency Name. Click the Save button.                                                                                                    | Image: State of the state of the state o                  | The new agency is added in the All Agencies grid.                      |                                                                                                    |              |      |   |
| 1                   |                     |                                                                                                    | 942 942 942 942 942 942 942 942 942 942                                                                                                    |                                                                        |                                                                                                    | 1            | 1    | 1 |

| Date Executed:     |                   |                                                                                                    |                                                                                                    | Test Script:                                                                                                    | pt: NHTSA 405 Grant Application - 405b Low Use                                               |                                                                                                    | Tester(s):   |      |          |
|--------------------|-------------------|----------------------------------------------------------------------------------------------------|----------------------------------------------------------------------------------------------------|----------------------------------------------------------------------------------------------------|----------------------------------------------------------------------------------------------|----------------------------------------------------------------------------------------------------|--------------|------|----------|
| Test Script ID:    | GMSS-APP-405      | 5-0003                                                                                                    |                                                                                                    | Test Script Description:                                                                                                    | on: Verify the appropriate details and functionality of the 405(b) section on the NHT        |                                                                                                    | Environment: |      |          |
| Requirements:      | GMSS-HSP-020      | 0.1.1, GMSS-HSP-020.1.2, GMSS-HSP-021.1, GMSS-HSP-                                                                                                    |                                                                                                    |                                                                                                    | HSP for a LOW SEAT BELT USE RA                                                               | IE STATE                                                                                                    | Browser:     | D.   | <u> </u> |
| Testing on vironer | 021.1.1, GIVI33-  | HSP-021.2, GMSS-HSP-021.8, GMSS-HSP-021.10, GMSS-                                                                                                    |                                                                                                    |                                                                                                    |                                                                                              |                                                                                                    | Pass/Fail:   | Pass | -        |
| resurig environner | แ. ทแมร.//ทาแรสมู | Insspieprou.crms.uynamics.com                                                                                                    | conditions                                                                                                    |                                                                                                    |                                                                                              | Post Conditions                                                                                               |              | 1    | +        |
| User is logged on  | to GMSS. User     | has started a new Highway Safety Plan. (See GMSS-APP-402                                                                                                    | -0001 NHTSA Grant Application - Summary Information script for                                                                                                    | r more details on logging in and starting                                                                                                    | State users are able to complete the                                                         | 405(b) - Low section appropriately.                                                                           |              |      |          |
| a new HSP.) The    | GTL has indicat   | ed that the State is eligible to apply for the 405(b)-Low grant w                                                                                                    | hile completing their administration steps in GMSS-APP-NHTSA-                                                                                                    | HQ.                                                                                                    |                                                                                              |                                                                                                    |              |      |          |
| Step #             | Role              | Step Description                                                                                                    | Visual                                                                                                    |                                                                                                    | Expected Result                                                                              | Actual Result (Enter a description only<br>if the result is different from Expected<br>or if the step fails.) | Status       |      |          |
| 8                  | All State users   | Select the agency created in Step 7 and Click the <b>Add</b> button.                                                                                                    |                                                                                                    | All Control Control Co | The Agency selected is added below<br>the Agencies in 405(b) grid.                           |                                                                                                    |              |      |          |
| Inspection Statio  | ns Data           |                                                                                                    |                                                                                                    |                                                                                                    |                                                                                              |                                                                                                    |              |      |          |
| 9                  | All State users   | Click the <b>Add New</b> button.<br>Enter values in the following fields:<br>- Agency<br>- Location (e.g. City, Town)<br>- Populations Served - Urban<br>- Populations Served - Rural<br>- Populations Served - At-Risk |                                                                                                    | ана станция и станция и станци                                                                                                    | The Inspection Station Data<br>window is displayed.                                          |                                                                                                    |              |      |          |
| 11                 | All State users   | Click the Save button.                                                                                                    | DENTISA 4 Extensions and an extension of the extension of the extensi | A B A A A A A A A A A A A A A A A A A A                                                                                                    | The information entered in Step 10<br>are displayed in the Inspection<br>Station Data table. |                                                                                                    |              |      |          |
|                    |                   |                                                                                                    |                                                                                                    | See                                                                                                    |                                                                                              |                                                                                                    |              |      |          |
| Child Sofety Day   | traint Technici   |                                                                                                    |                                                                                                    |                                                                                                    | l                                                                                            |                                                                                                    | L            |      | +        |
| 12                 | All State users   | Click the Add New button.                                                                                                    |                                                                                                    |                                                                                                    | The Child Restraint Class window is                                                          |                                                                                                    | 1            |      | 1        |
|                    |                   |                                                                                                    |                                                                                                    |                                                                                                    | displayed.                                                                                   |                                                                                                    |              |      |          |

| Date Executed:                       |                                                        |                                                                                                    | Test                                                                                                    | Script:                           | NHTSA 405 Grant Application - 405b                                                                                               | Low Use                                                                                                    | Tester(s):   |                                               |          |
|--------------------------------------|--------------------------------------------------------|----------------------------------------------------------------------------------------------------|----------------------------------------------------------------------------------------------------|-----------------------------------|----------------------------------------------------------------------------------------------------|----------------------------------------------------------------------------------------------------|--------------|-----------------------------------------------|----------|
| Test Scrint ID:                      | GMSS-APP-405                                           | -0003                                                                                                    | Test Scrint Descr                                                                                                    | rintion                           | Verify the appropriate details and functionality of the 405(b) section on the NHTSA En                                           |                                                                                                    | Environment: |                                               | -        |
| Deguiremente:                        | CMSS HSD 020                                           | 11 CMSS USD 020 1 2 CMSS USD 021 1 CMSS USD                                                                                               |                                                                                                    | inpuon.                           | HSP for a LOW SEAT BELT LISE RATE STATE                                                                                          |                                                                                                    | Browcori     | '                                             | +        |
| Requirements:                        | 021 1 1 CMSS                                           | USD 021 2 CMSS USD 021 9 CMSS USD 021 10 CMSS                                                                                             |                                                                                                    |                                   | I SI IOI & LOW SEAT BEET USE IO                                                                                                  | Browser:                                                                                                    |              | -                                             |          |
|                                      | 021.1.1, GIVISS-                                       | H3P-021.2, GW33-H3P-021.0, GW33-H3P-021.10, GW33-                                                                                         |                                                                                                    |                                   |                                                                                                    |                                                                                                    | Pass/Fail:   | Pass                                          | <u> </u> |
| Testing envirome                     | nt: https://nhtsag                                     | msspreprod.crm9.dynamics.com                                                                                                    |                                                                                                    |                                   |                                                                                                    |                                                                                                    |              |                                               | 4        |
|                                      |                                                        | Pre                                                                                                    | conditions                                                                                                    |                                   |                                                                                                    | Post Conditions                                                                                               |              |                                               |          |
| User is logged on<br>a new HSP.) The | to GMSS. User<br>GTL has indicate                      | has started a new Highway Safety Plan. (See GMSS-APP-402<br>ed that the State is eligible to apply for the 405(b)-Low grant w             | -0001 NHTSA Grant Application - Summary Information script for more details on logging in and starting State users are hile completing their administration steps in GMSS-APP-NHTSA-HQ.                                                                                                    |                                   | State users are able to complete the 4                                                                                           | tate users are able to complete the 405(b) - Low section appropriately.                                       |              |                                               |          |
| Step #                               | Role                                                   | Step Description                                                                                                    | Visual                                                                                                    |                                   | Expected Result                                                                                                    | Actual Result (Enter a description only<br>if the result is different from Expected<br>or if the step fails.) | Status       |                                               |          |
| 13                                   |                                                        | Enter values in the following fields:<br>- Location (e.g. City, Town)<br>- Number of Classes<br>- Estimated Number of Students            | EXPLICITION 0         0.00000000000000000000000000000000000                                                                                                    | X<br>X                            | The User is able to add values in the fields.                                                                                    |                                                                                                    |              |                                               |          |
|                                      | 411.00                                                 |                                                                                                    |                                                                                                    |                                   | T                                                                                                    |                                                                                                    |              | '                                             |          |
| 14                                   | All State users                                        | Click the Save button.                                                                                                    | EXPLICICAL         All changes of exclusions of exclusions of exclus                                | X                                 | The information entered in Step 13<br>are displayed in the Child Safety<br>Restraint Technician Classes table.                   |                                                                                                    |              |                                               |          |
| Cortify                              |                                                        |                                                                                                    |                                                                                                    |                                   |                                                                                                    |                                                                                                    |              | <u>ا</u> ــــــــــــــــــــــــــــــــــــ | -        |
| Primary enforce<br>16                | All State users<br>ment seat belt u<br>All State users | Under the <b>Certify</b> section, click the <b>Complies</b> checkbox.<br><b>Ise statute</b><br>Double-click on a Requirement Description. |                                                                                                    |                                   | The User is able to check the<br>Complies checkbox.                                                                              |                                                                                                    |              |                                               |          |
| 17                                   | All State users                                        | Click the <b>Add New</b> button                                                                                                    | Second parameters for depuge large set of the specific depuge set of the second and up of the first filling in the set of the set of the set o |                                   | The State Citation Statute window                                                                                                |                                                                                                    |              |                                               |          |
|                                      |                                                        |                                                                                                    |                                                                                                    | 7 <b>3</b><br>×<br>* + <i>P</i> × | is displayed.                                                                                                    |                                                                                                    |              |                                               |          |
| 18                                   | All State users                                        | Enter values in the following fields:<br>- Statute Title<br>- Enacted Date<br>- Amended Date<br>Click the Save button.                    | BENNTSA 6         \$2.0 foring =   warriance keys         \$ SAN JECX         \$ a : g : s : y   6           Store Control Store                                                                                                    | X Sent                            | The user is able to enter values in the<br>fields. The Citation is now added in<br>the Citation Requirement Information<br>page. |                                                                                                    |              |                                               |          |

| Date Executed:                      |                                      |                                                                                                    | Test Script:                                                                                                    | NHTSA 405 Grant Application - 405h                                                                                                    | Low Use                                                                                                    | Tester(s):   | I    |          |
|-------------------------------------|--------------------------------------|----------------------------------------------------------------------------------------------------|----------------------------------------------------------------------------------------------------|----------------------------------------------------------------------------------------------------|----------------------------------------------------------------------------------------------------|--------------|------|----------|
| Test Script ID:                     | GMSS-APP-40                          | 5-0003                                                                                                    | Test Script Description                                                                                                    | Verify the appropriate details and fund                                                                                                    | ctionality of the 405(b) section on the NHTSA                                                                 | Environment: |      |          |
| Requirements:                       | GMSS-HSP-020                         | 0.1.1, GMSS-HSP-020.1.2, GMSS-HSP-021.1, GMSS-HSP-                                                                                                    |                                                                                                    | HSP for a LOW SEAT BELT USE RA                                                                                                    | TE STATE                                                                                                    | Browser:     |      |          |
|                                     | 021.1.1, GMSS                        | HSP-021.2, GMSS-HSP-021.8, GMSS-HSP-021.10, GMSS-                                                                                                    |                                                                                                    |                                                                                                    |                                                                                                    | Pass/Fail:   | Pass |          |
| Testing envirom                     | ent: https://nhtsag                  | msspreprod.crm9.dynamics.com                                                                                                    |                                                                                                    |                                                                                                    |                                                                                                    |              |      |          |
|                                     |                                      | Pr                                                                                                    | econditions                                                                                                    |                                                                                                    | Post Conditions                                                                                               |              |      |          |
| User is logged o<br>a new HSP.) The | n to GMSS. User<br>e GTL has indicat | has started a new Highway Safety Plan. (See GMSS-APP-40<br>ed that the State is eligible to apply for the 405(b)-Low grant v                                                 | 2-0001 NHTSA Grant Application - Summary Information script for more details on logging in and starting<br>hile completing their administration steps in GMSS-APP-NHTSA-HQ.                                                                                                    | details on logging in and starting State users are able to complete the 405(b) - Low section appropriately.                                                                                                    |                                                                                                    |              |      |          |
| Step #                              | Role                                 | Step Description                                                                                                    | Visual                                                                                                    | Expected Result                                                                                                    | Actual Result (Enter a description only<br>if the result is different from Expected<br>or if the step fails.) | Status       |      |          |
| 19                                  | All State users                      | Click the Save & Close button from the top header.                                                                                                    | Constrained in the set of a set of a set of | The system updated to Yes under<br>State citation(s) captured column<br>for the selected requirement.<br>(The User will need to scroll back to<br>the Primary enforcement seat belt<br>use statute section to view the<br>update.)                                                                                                    |                                                                                                    |              |      |          |
| Occupant prote                      | ection statute                       | 1                                                                                                    |                                                                                                    | 1                                                                                                    | 1                                                                                                    | 1            |      | <u> </u> |
| 20                                  | All State users                      | Double-click on a Requirement Description.                                                                                                    | Image: Second and Second and Second                           | The Citation Requirement<br>Information page is displayed.<br>The State Citation Statute window<br>is displayed.                                                                                                    |                                                                                                    |              |      |          |
|                                     |                                      |                                                                                                    | Oxion 4 Executions<br>No liter Code/class words fund                                                                                                    |                                                                                                    |                                                                                                    |              |      |          |
| 22                                  | All State users                      | Enter values in the following fields:<br>- Statute Title<br>- Enacted Date<br>- Amended Date<br>Click the Save button.<br>Click the Save & Close button from the top header. | Control Control C | The user is able to enter values in the<br>fields. The Citation is now added in<br>the Citation Requirement Information<br>page.<br>The system updated to Yes under<br>State citation(s) captured column for<br>the selected requirement.<br>(The User will need to scroll back to<br>the Occupant protection statute<br>section to view the update.) |                                                                                                    |              |      |          |
| 24                                  | All State users                      | Repeat Steps 20-23 for the other legal requirement under the Occupant protection statute.                                                                                    | MMMX         Notation         Notation <td< td=""><td>Same as above.</td><td></td><td></td><td></td><td></td></td<>                                                                                                    | Same as above.                                                                                                    |                                                                                                    |              |      |          |
| Seat belt enform                    | cement                               | pro e seepart protosion statato.                                                                                                    |                                                                                                    | I                                                                                                    | I                                                                                                    | I            |      | (        |

| Date Executed:    |                     |                                                                                                    | Test Script: NHTSA 405 Grant Application - 405b Low Use                                                                                                    |                                 |                                                                                                    |              | ester(s): |   |  |
|-------------------|---------------------|----------------------------------------------------------------------------------------------------|----------------------------------------------------------------------------------------------------|---------------------------------|----------------------------------------------------------------------------------------------------|--------------|-----------|---|--|
| Test Script ID:   | GMSS-APP-405        | -0003                                                                                                    | Test Script Descrip                                                                                                    | on: Verify the appropriate det  | tails and functionality of the 405(b) section on the NHTSA                                                    | Environment: |           |   |  |
| Requirements:     | GMSS-HSP-020        | 1.1, GMSS-HSP-020.1.2, GMSS-HSP-021.1, GMSS-HSP-                                                                       |                                                                                                    | HSP for a LOW SEAT BE           | LI USE RATE STATE                                                                                             | Browser:     |           | _ |  |
| Testing and       | UZI.I.I, GMSS-      | nor-u21.2, GMSS-H5P-U21.8, GMSS-H5P-U21.10, GMSS-                                                                      |                                                                                                    |                                 |                                                                                                    | Pass/Fail:   | Pass      | 4 |  |
| resung envirome   | ni. nitips://nntsag | msspreprou.crm9.dynamics.com                                                                                           | conditions                                                                                                    |                                 | Post Conditions                                                                                               |              | 1         | + |  |
| User is logged on | to GMSS. User       | has started a new Highway Safety Plan. (See GMSS-APP-40)                                                               | -0001 NHTSA Grant Application - Summary Information script for more details on logging in and sta                                                                                                    | ting State users are able to co | omplete the 405(b) - Low section appropriately.                                                               |              |           | + |  |
| a new HSP.) The   | GTL has indicat     | ed that the State is eligible to apply for the 405(b)-Low grant w                                                      | hile completing their administration steps in GMSS-APP-NHTSA-HQ.                                                                                                    |                                 | - F                                                                                                    |              |           |   |  |
| Step #            | Role                | Step Description                                                                                                    | Visual                                                                                                    | Expected Res                    | Actual Result (Enter a description only<br>if the result is different from Expected<br>or if the step fails.) | Status       |           |   |  |
| 25                | All State users     | Click Upload Plan or Select a Program Area. The options                                                                | 🛄 📴 NHTSA 🚳 R.20 Texting - 🔤 en al Colliger Pr> Howe also - engl> SANDBOX - P. S. + V. O.                                                                                                    | The User is able to select      | t "Select                                                                                                    |              |           |   |  |
|                   |                     | - Upload Plan to Application Documents area                                                                            | Benefit for the biogenerative relation that Deleter sectors that Deleter sectors are sectors and the Deleter sectors are sectors and the Deleter sectors are sectors and the Deleter sectors are sectors are      | enforcement" or "Upload         | Plan to                                                                                                    |              |           |   |  |
|                   |                     | <ul> <li>Select Program Areas for seat-belt enforcement</li> </ul>                                                     | ASSE COUNTY HOUSEDA GAILST                                                                                                    | Application Documents ar        | rea".                                                                                                    |              |           |   |  |
|                   |                     |                                                                                                    | HAWAII 2020 - 405(b) na Allocation Program                                                                                                    |                                 |                                                                                                    |              |           |   |  |
|                   |                     |                                                                                                    | Seat belt enforcement                                                                                                    | 1                               |                                                                                                    |              |           |   |  |
|                   |                     |                                                                                                    | Listed Pin or Sets 1 Program Area *                                                                                                    |                                 |                                                                                                    |              |           |   |  |
|                   |                     |                                                                                                    | v Select an existing Program Area to methy the Status and Julie Information plan application elastic                                                                                                    |                                 |                                                                                                    |              |           |   |  |
|                   |                     |                                                                                                    | Progenition +                                                                                                    |                                 |                                                                                                    |              |           |   |  |
|                   |                     |                                                                                                    | Agentin Dung<br>Bightal<br>Parameter Dung                                                                                                    |                                 |                                                                                                    |              |           |   |  |
|                   |                     |                                                                                                    |                                                                                                    |                                 |                                                                                                    |              |           |   |  |
|                   |                     |                                                                                                    | 1                                                                                                    | -                               |                                                                                                    |              |           |   |  |
| 26                | All State users     | Verify that the programs areas added in the HSP are listed in the grid                                                 | III IIINHTSA 18   R20Teeting - 4620(auguet.r                                                                                                    | The program areas are lis       | sted in the                                                                                                   |              |           |   |  |
|                   |                     | x000D                                                                                                    | Kennede une morpe a une to estato destito destita destito destito destito destito destito destito destito destito     | × gnu.                          |                                                                                                    |              |           |   |  |
|                   |                     | (Note: For the program areas to be listed in the grid, it needs                                                        | esti come restoro care                                                                                                    |                                 |                                                                                                    |              |           |   |  |
|                   |                     | this program area part of Seat Belt Enforcement Plan?                                                                  | HAWAII 2020 - 405(b) -a economica economica e economica economica |                                 |                                                                                                    |              |           |   |  |
|                   |                     | question.                                                                                                    | *Seat belt enforcement                                                                                                    | *                               |                                                                                                    |              |           |   |  |
|                   |                     |                                                                                                    | (ginal Piece Select a Program Awa"                                                                                                    |                                 |                                                                                                    |              |           |   |  |
|                   |                     |                                                                                                    | <ul> <li>Select an outdray Program Area to welfer free Select and belt unforcement plan application orbitals.</li> </ul>                                                                                                    |                                 |                                                                                                    |              |           |   |  |
|                   |                     |                                                                                                    | Togan Ava 4                                                                                                    |                                 |                                                                                                    |              |           |   |  |
|                   |                     |                                                                                                    | Agreeie Nong<br>Brycki<br>Protection                                                                                                    | 1                               |                                                                                                    |              |           |   |  |
|                   |                     |                                                                                                    | (miking) hund                                                                                                    |                                 |                                                                                                    |              |           |   |  |
|                   |                     |                                                                                                    |                                                                                                    |                                 |                                                                                                    |              |           |   |  |
|                   |                     |                                                                                                    |                                                                                                    |                                 |                                                                                                    |              |           | _ |  |
| 27                | All State users     | asure programs<br>Verify that the project(s) added in the HSP are listed in the                                        |                                                                                                    | The projects are listed in t    | the grid                                                                                                    |              |           | - |  |
|                   |                     | Projects in 405(b) gridx000D_                                                                                          | E BENTSAN R R20 Texting - 46 de Couperte - > 14444 2000 - 4506 - SANDBOX P © + V © -                                                                                                    |                                 | the gird.                                                                                                    |              |           |   |  |
|                   |                     | x000D                                                                                                    | Дзия Дзикалог Зучентика +им Долоновод Дляга Винагасти 1иолог Филон                                                                                                    | я х                             |                                                                                                    |              |           |   |  |
|                   |                     | grid, it needs to be added in the HSP -> Program Areas ->                                                              | HAWAII 2020 - 405(b) -                                                                                                    |                                 |                                                                                                    |              |           |   |  |
|                   |                     | Countermeasure Strategies -> Add New -> Yes on the Is                                                                  | Redshop:                                                                                                    |                                 |                                                                                                    |              |           |   |  |
|                   |                     | Countermeasure Strategy -> Projects -> Add New -> Yes on                                                               | High risk population countermeasure programs                                                                                                    |                                 |                                                                                                    |              |           |   |  |
|                   |                     | the Is this project part of the Occupant ProtectionPlan?                                                               | Terrist De contenensauer strategines and projection) Data demonstrate the State and Beginnest data driver programs to Improve wast beit and dold resolutions of the Albert two of the Alberting at risk projections. () Oversion read makings () Unreduced sliphtline driver, (0) Terringe driver<br>Other high via propriations                                                                                                    | M                               |                                                                                                    |              |           |   |  |
|                   |                     | question.                                                                                                    | Pagenta Handoji<br>Poljestruuter Poljestrume It.<br>1903. Uzr Poljester In Dock                                                                                                    | -                               |                                                                                                    |              |           |   |  |
|                   |                     |                                                                                                    |                                                                                                    |                                 |                                                                                                    |              |           |   |  |
|                   |                     |                                                                                                    |                                                                                                    |                                 |                                                                                                    |              |           |   |  |
|                   |                     |                                                                                                    |                                                                                                    |                                 |                                                                                                    |              |           |   |  |
|                   |                     |                                                                                                    |                                                                                                    |                                 |                                                                                                    |              |           |   |  |
|                   |                     |                                                                                                    |                                                                                                    |                                 |                                                                                                    |              |           |   |  |
|                   |                     |                                                                                                    |                                                                                                    |                                 |                                                                                                    |              |           |   |  |
|                   |                     |                                                                                                    |                                                                                                    |                                 |                                                                                                    |              |           | 1 |  |
| 28                | All State users     | Scroll down and verify that the countermeasure strategies<br>added in the HSP are listed in the <b>Projects in the</b> | 📕 📴 NHTSA at 🛛 R.2.0 Testing v 🖉 estatoment A Hanna 2007 estat > SANDBOX P 👳 + 🕫 ?                                                                                                    | The countermeasure strat        | itegies are                                                                                                   |              |           |   |  |
|                   |                     | gridx000D_                                                                                                    | Di mananan lang tangkatan kata kanan di kanan di kanan                                                                                                    | a solution and grid.            |                                                                                                    |              |           |   |  |
|                   |                     | x000D                                                                                                    | est content restronk quert                                                                                                    |                                 |                                                                                                    |              |           |   |  |
|                   |                     | grid, it needs to be added in the HSP -> Program Areas ->                                                              | FTAVVAII 2U2U - 4U3(U) 18 Kotoka                                                                                                    |                                 |                                                                                                    |              |           |   |  |
|                   |                     | Add New -> Countermeasure Strategies -> Add New -> Yes                                                                 | - Continuent Brade                                                                                                    | 1                               |                                                                                                    |              |           |   |  |
|                   |                     | on the IS Part of Occupant ProtectionPlan? question.                                                                   | Continuent Bilder for 4                                                                                                    |                                 |                                                                                                    |              |           |   |  |
|                   |                     |                                                                                                    | Boyle select save for Albity                                                                                                    |                                 |                                                                                                    |              |           |   |  |
|                   |                     |                                                                                                    |                                                                                                    |                                 |                                                                                                    |              |           |   |  |
|                   |                     |                                                                                                    |                                                                                                    |                                 |                                                                                                    |              |           |   |  |
| Comprehensive     | occupant prote      | ction program                                                                                                    |                                                                                                    |                                 | 1                                                                                                    | 1            | 1         |   |  |

|                    |                                                                                                    | Test Script: NHTSA 405 Grant Application - 405b Low Use Tester(s):                                                                                                    |                                                                                                    |                                                                                                    |                                                                                                    |                                                                                                    |                                                                                                    |
|--------------------|----------------------------------------------------------------------------------------------------|----------------------------------------------------------------------------------------------------|----------------------------------------------------------------------------------------------------|----------------------------------------------------------------------------------------------------|----------------------------------------------------------------------------------------------------|----------------------------------------------------------------------------------------------------|----------------------------------------------------------------------------------------------------|
| GMSS-APP-405       | -0003                                                                                                    | Test Script Description: Verify the appropriate details and functionality of the 405(b) section on the NHTSA Environment:                                                                                                    |                                                                                                    |                                                                                                    |                                                                                                    |                                                                                                    |                                                                                                    |
| GMSS-HSP-020       | 0.1.1, GMSS-HSP-020.1.2, GMSS-HSP-021.1, GMSS-HSP-                                                                                                    |                                                                                                    | HSP for a LOW SEAT BELT USE RA                                                                                                    | TE STATE                                                                                                    | Browser:                                                                                                    |                                                                                                    |                                                                                                    |
| 021.1.1, GMSS-     | HSP-021.2, GMSS-HSP-021.8, GMSS-HSP-021.10, GMSS-                                                                                                    |                                                                                                    |                                                                                                    |                                                                                                    | Pass/Fail:                                                                                                    | Pass                                                                                                    |                                                                                                    |
| nt: https://nhtsag | msspreprod.crm9.dynamics.com                                                                                                    |                                                                                                    |                                                                                                    |                                                                                                    |                                                                                                    | T                                                                                                    | 4                                                                                                    |
|                    | Pri                                                                                                    | conditions                                                                                                    |                                                                                                    | Post Conditions                                                                                                    |                                                                                                    |                                                                                                    | _                                                                                                    |
| GTL has indicate   | has started a new Highway Safety Plan. (See GMSS-APP-40<br>ed that the State is eligible to apply for the 405(b)-Low grant v                                                                                                    | 2000 NHTSA Grant Application - Summary information script for more details on logging in and starting<br>hile completing their administration steps in GMSS-APP-NHTSA-HQ.                                                                                                    | g State users are able to complete the                                                                                                    | 405(b) - Low section appropriately.                                                                                                    |                                                                                                    |                                                                                                    |                                                                                                    |
| Role               | Step Description                                                                                                    | Visual                                                                                                    | Expected Result                                                                                                    | Actual Result (Enter a description only<br>if the result is different from Expected<br>or if the step fails.)                                                                                                    | Status                                                                                                    |                                                                                                    |                                                                                                    |
| All State users    | Scroll down and enter values in the following fields:<br>- Date of Last Occupant Protection Assessment<br>- Designated Occupant Protection Coordinator Name<br>- Designated Occupant Protection Coordinator Title<br>Foter text in the textbox under STATEWIDE OCCUPANT                                             |                                                                                                    | The User is able to enter values in the fields.                                                                                                    |                                                                                                    |                                                                                                    |                                                                                                    |                                                                                                    |
| tion Program A     | Enter text in the textbox under STATEWIDE OCCUPANT<br>PROTECTION TASK FORCE MEMBERSHIP - Input the<br>name and title of the Statewide Occupant Protection<br>Task Force membership, including the organizations of<br>the Statewide Occupant Protection Coordinator and<br>organizations for task force membership. |                                                                                                    | The User is able to manually enter or<br>copy/paste text in the textbox.                                                                                                    |                                                                                                    |                                                                                                    |                                                                                                    |                                                                                                    |
| tion Program A     | Assessment                                                                                                    |                                                                                                    | <b></b>                                                                                                    |                                                                                                    | 1                                                                                                    | 1                                                                                                    | 4                                                                                                    |
|                    | Assessment and enter a date.                                                                                                    | Image: Second Second | date or use the calendar.                                                                                                    |                                                                                                    |                                                                                                    |                                                                                                    |                                                                                                    |
|                    | GMSS-APP-405<br>GMSS-HSP-020<br>(21.1.1, GMSS-<br>nt: https://initsag<br>to GMSS.User<br>GTL has indicat<br>Role<br>All State users<br>All State users                                                                                                    | GMSS-APP-405-0003         GMSS-HSP-020.1.1, GMSS-HSP-021.1, GMSS-HSP-021.10, GMSS-HSP-021.10, GMSS-HSP-021.10, GMSS-HSP-021.10, GMSS-HSP-021.10, GMSS-HSP-021.10, GMSS-HSP-021.10, GMSS-User has started a new Highway Safety Plan, (See GMSS-APP-402)         GTL has indicated that the State is eligible to apply for the 405(b)-Low grant w         Role       Step Description         All State users       Scroll down and enter values in the following fields:<br>- Designated Occupant Protection Assessment<br>- Designated Occupant Protection Coordinator Name<br>- Designated Occupant Protection Coordinator Title         All State users       Enter text in the textbox under STATEWIDE OCCUPANT<br>PROTECTION TASK FORCE MEMBERSHIP - Input the<br>name and title of the Statewide Occupant Protection<br>Tordetorin Coordinator and<br>organizations of<br>the Statewide Occupant Protection Coordinator and<br>organizations for task force membership.         tion Program Assessment       Edick on the Date of Last Occupant Protection<br>All State users         Click on the Date of Last Occupant Protection<br>Coordinator and organizations for task force membership.                                                                                                    | Constraint         Constraint         Constraint <thconstraint< th="">         Constraint         Constrai</thconstraint<> | Construction       Test Sorge Prior Data Age control processing of the standard of the standard of the stand of the standard of the standard of the st | Concurrence         Tested out         Tested out           Concurrence         Note of the concurrence         Note of the concurrence           Concurrence         Note of the concurrence         Note of the concurrence           Concurrence         Note of the concurrence         Note of the concurrence           Note of the concurrence         Note of the concurrence         Note of the concurrence           Note of the concurrence         Note of the concurrence         Note of the concurrence           Note of the concurrence         Note of the concurrence         Note of the concurrence           Note of the concurrence         Note of the concurrence         Note of the concurrence           Note of the concurrence         Note of the concurrence         Note of the concurrence           Note of the concurrence         Note of the concurrence         Note of the concurrence           Note of the concurrence         Note of the concurrence         Note of the concurrence           Note of the concurrence         Note of the concurrence         Note of the concurrence           Note of the concurrence         Note of the concurrence         Note of the concurrence           Note of the concurrence         Note of the concurrence         Note of the concurrence           Note of the concurrence         Note of the conconcurrence         Note of the concurrence< | Control         Description         Description         Description         Description           Visit Sector         Test Sector         Sector         Sect | All Dir Lotter     Note of the state of the state of the |

| Date Executed:     |                    |                                                                    | Test Script: NHTSA 405 Grant Application - 405b Low Use                                                                                                    |                                                |                                                                                                    | lester(s):   |       |          |
|--------------------|--------------------|--------------------------------------------------------------------|----------------------------------------------------------------------------------------------------|------------------------------------------------|----------------------------------------------------------------------------------------------------|--------------|-------|----------|
| Test Script ID:    | GMSS-APP-405       | 5-0003                                                             | Test Script Description:                                                                                                    | Verify the appropriate details and fund        | ctionality of the 405(b) section on the NHTSA                                                                 | Environment: |       |          |
| Requirements:      | GMSS-HSP-020       | 0.1.1. GMSS-HSP-020.1.2. GMSS-HSP-021.1. GMSS-HSP-                 | · · · · · · · · · · · · · · · · · · ·                                                                                                    | HSP for a LOW SEAT BELT USE RA                 | TE STATE                                                                                                    | Browser:     |       |          |
| riequirementor     | 021.1.1, GMSS-     | HSP-021.2, GMSS-HSP-021.8, GMSS-HSP-021.10, GMSS-                  |                                                                                                    |                                                |                                                                                                    | Pass/Fail:   | Pass  | <u> </u> |
| Testing envirome   | nt: https://phtsag | mossnrenrod crm9 dynamics com                                      |                                                                                                    |                                                |                                                                                                    | 1 400/1 411  | 1 455 | <u> </u> |
| resurg crivitorite | an. naps.annisag   | Inspicpiou.cms.dynamics.com                                        | rearditions                                                                                                    |                                                | Post Conditions                                                                                               |              | 1     | t        |
| Lloor in logged or | to CMCC Lloor      | has started a new Lishway Safety Dian (See CMSS ADD 40             | 2.0001.NUTCA Creat Application - Summary Information parint for more datails on logging in and starting                                                                                                    | State uppers are able to complete the          | 40E/b) Low costion oppropriately                                                                              |              |       | <u> </u> |
| a new HSP.) The    | GTL has indicate   | ed that the State is eligible to apply for the 405(b)-Low grant w  | <i>cool of the second with some and a starting the internation</i> script for more details on ogging in and starting the completing their administration steps in GMSS-APP-NHTSA-HQ.                                                                                                    | State users are able to complete the           | 405(0) - LOW Section appropriately.                                                                           |              |       |          |
| Step #             | Role               | Step Description                                                   | Visual                                                                                                    | Expected Result                                | Actual Result (Enter a description only<br>if the result is different from Expected<br>or if the step fails ) | Status       |       |          |
|                    | All Chata wasan    | I lades the Ameliantics Decomposite continuation when              |                                                                                                    | The University of Descent sector of the sector | or in the step rails.                                                                                         |              |       | <u> </u> |
| 32                 | All State users    | Under the Application Documents section, click on the              | 📰 🏭 HTSA 6 R20 Testing v 45 bi dougen h. 3 Havel 2020 - 456 i 3 SANDBOX 🖉 S + 🕫 @ ? 🕹                                                                                                    | displayed                                      |                                                                                                    |              |       | Ĺ        |
|                    |                    |                                                                    | Constanting the intermediate intermediate intermedinate intermedinate intermediate intermediate intermediate intermed      | displayed.                                     |                                                                                                    |              |       | 1        |
|                    |                    |                                                                    |                                                                                                    |                                                |                                                                                                    |              |       | 1        |
|                    |                    |                                                                    | HAWAII 2020 - 405(b) a sectors                                                                                                    |                                                |                                                                                                    |              |       | 1        |
|                    |                    |                                                                    |                                                                                                    |                                                |                                                                                                    |              |       | 1        |
|                    |                    |                                                                    | hade y                                                                                                    |                                                |                                                                                                    |              |       | 1        |
|                    |                    |                                                                    | Occupant Protection Program Assessment                                                                                                    |                                                |                                                                                                    |              |       | 1        |
|                    |                    |                                                                    | Det of Last Opport Interface-Assessed                                                                                                    |                                                |                                                                                                    |              |       | 1        |
|                    |                    |                                                                    |                                                                                                    |                                                |                                                                                                    |              |       | 1        |
|                    |                    |                                                                    | - Application Documents                                                                                                    |                                                |                                                                                                    |              |       | 1        |
|                    |                    |                                                                    | Using the UTLAGA button below (Doily PDF downeeds up to 23 bill are approxing) bCTE built the updated could bein up to 83 becomes                                                                                                    |                                                |                                                                                                    |              |       | 1        |
|                    |                    |                                                                    | Document Associated Grid • P                                                                                                    |                                                |                                                                                                    |              |       | 1        |
|                    |                    |                                                                    | None sodieł Nodelny (souwerts, jest †                                                                                                    |                                                |                                                                                                    |              |       | 1        |
|                    |                    |                                                                    | Ne essentra buelle de la votere                                                                                                    |                                                |                                                                                                    |              |       | 1        |
|                    |                    |                                                                    |                                                                                                    |                                                |                                                                                                    |              |       | 1        |
|                    |                    |                                                                    |                                                                                                    |                                                |                                                                                                    |              |       | 1        |
|                    |                    |                                                                    | - Alter                                                                                                    |                                                |                                                                                                    |              |       | 1        |
|                    | All Chata was an   | Click the <b>Chases File</b> button to unload a file and slick the |                                                                                                    | The desument is upleaded in the                |                                                                                                    |              |       |          |
| 33                 | All State users    | Click the Choose File button to upload a file and click the        |                                                                                                    | application                                    |                                                                                                    |              |       | 1        |
|                    |                    | on batton.                                                         | ×                                                                                                    | application.                                   |                                                                                                    |              |       | 1        |
|                    |                    |                                                                    | Upload Documents                                                                                                    |                                                |                                                                                                    |              |       | 1        |
|                    |                    |                                                                    | opioda Docamento                                                                                                    |                                                |                                                                                                    |              |       | 1        |
|                    |                    |                                                                    | Choose a file No file chosen                                                                                                    |                                                |                                                                                                    |              |       | 1        |
|                    |                    |                                                                    |                                                                                                    |                                                |                                                                                                    |              |       | 1        |
|                    |                    |                                                                    | Maximum upload limit in Dynamics 365 is 25.00MB. Larger files can be                                                                                                    |                                                |                                                                                                    |              |       | 1        |
|                    |                    |                                                                    | uploaded directly in SharePoint.                                                                                                    |                                                |                                                                                                    |              |       | 1        |
|                    |                    |                                                                    | Dynamics 365 Folder 405b Docs for VIRGINIA - Highway Safety Plan (402) - FY 2018                                                                                                    |                                                |                                                                                                    |              |       | 1        |
|                    |                    |                                                                    | Overwrite existing files                                                                                                    |                                                |                                                                                                    |              |       | 1        |
|                    |                    |                                                                    |                                                                                                    |                                                |                                                                                                    |              |       | 1        |
|                    |                    |                                                                    |                                                                                                    |                                                |                                                                                                    |              |       | 1        |
|                    |                    |                                                                    | OK Cancel                                                                                                    |                                                |                                                                                                    |              |       | 1        |
|                    |                    |                                                                    |                                                                                                    |                                                |                                                                                                    |              |       | 1        |
|                    |                    |                                                                    |                                                                                                    |                                                |                                                                                                    |              |       | <u> </u> |
| 34                 | All State users    | Click the Save button on the top header.                           | 🔠 👯 NHTSA 💰 R 20 Testing - 45 dologanth, xxxxx 2000 4566 > SANDBOX p 5 + 7 6 2 🙎                                                                                                    | The 405(b) application information is          |                                                                                                    |              |       | 1        |
|                    |                    |                                                                    | New Same B: Laws To, or per particular to matters Vale Over Same Vale Over Same X     Yeen Same X                                                                                                    | saved.                                         |                                                                                                    |              |       | 1        |
|                    |                    |                                                                    | Live governor two groups per Brancore, terms to a to a                                                                                                    |                                                |                                                                                                    |              |       | 1        |
|                    |                    |                                                                    | HAWAII 2020 - 405(b) =                                                                                                    |                                                |                                                                                                    |              |       | 1        |
|                    |                    |                                                                    | Sector and a sector (Sector) - Sector (Sector) - Sector (Sector) - |                                                |                                                                                                    |              |       | 1        |
|                    |                    |                                                                    | 140 F                                                                                                    |                                                |                                                                                                    |              |       | 1        |
|                    |                    |                                                                    |                                                                                                    |                                                |                                                                                                    |              |       | 1        |
|                    |                    |                                                                    | *Occupant Protection Program Assessment                                                                                                    |                                                |                                                                                                    |              |       | 1        |
|                    |                    |                                                                    | See of Lead Concepts Interview Interview Interview                                                                                                    |                                                |                                                                                                    |              |       | 1        |
|                    |                    |                                                                    | Application Documents                                                                                                    |                                                |                                                                                                    |              |       | 1        |
|                    |                    |                                                                    | Outing this UPCADE bottom bakes (Day) FOR discensions up to 21 bit are supported (SOTE) within this upford analytical sign to 86 accords                                                                                                    |                                                |                                                                                                    |              |       | 1        |
|                    |                    |                                                                    | Document Associated Grid ~ p                                                                                                    |                                                |                                                                                                    |              |       | 1        |
|                    |                    |                                                                    | ₹ visao                                                                                                    |                                                |                                                                                                    |              |       | 1        |
|                    |                    |                                                                    | The second second secon |                                                |                                                                                                    |              |       | 1        |
|                    |                    |                                                                    |                                                                                                    |                                                |                                                                                                    |              |       | 1        |
|                    |                    |                                                                    |                                                                                                    |                                                |                                                                                                    |              |       | 1        |
|                    |                    |                                                                    |                                                                                                    |                                                |                                                                                                    |              |       | 1        |
|                    |                    |                                                                    |                                                                                                    |                                                |                                                                                                    |              |       | L        |
| 35                 | All State users    | Click the Validate Page button on the top header.                  | 🔳 🔛 NHTSA 8   R20Testrig - 4186/cozerin- ) Www.202 4061 ) SANDBOX D S + 9 @ 2 📥                                                                                                    | The System checks that all of the              |                                                                                                    |              |       | 1        |
|                    |                    |                                                                    | Bracker(h) uses have an an an an an an and an an and an and and                                                                                                    | required fields have a value.                  |                                                                                                    |              |       | 1        |
|                    |                    |                                                                    | The foreign and the second second sec | If a required field does not have a            |                                                                                                    |              |       | 1        |
|                    |                    |                                                                    | HAWAII 2020 + 405(b) 18 8000                                                                                                    | value, a validation error will display in      |                                                                                                    |              |       | 1        |
|                    |                    |                                                                    |                                                                                                    | a yellow banner. The validation error          |                                                                                                    |              |       | 1        |
|                    |                    |                                                                    | tog y                                                                                                    | will remain until the user addresses           |                                                                                                    |              |       | Ĺ        |
|                    |                    |                                                                    | A Dissurant Departies Biogram Assessment                                                                                                    | me error.                                      |                                                                                                    |              | 1     | Í        |
|                    |                    |                                                                    | Deside of Sugar Franks Revealed                                                                                                    | If all fields have a value, the 405(b)         |                                                                                                    |              | 1     | Í        |
|                    |                    |                                                                    |                                                                                                    | status will change to Validated                |                                                                                                    |              |       | Ĺ        |
|                    |                    |                                                                    | * Application Documents                                                                                                    |                                                |                                                                                                    |              | 1     | Í        |
|                    |                    |                                                                    | Using the URUM hadras below (Xin) MPI documents up to 25 MB are supported, MPIC looked the up to 60 accords                                                                                                    |                                                |                                                                                                    |              |       | 1        |
|                    |                    |                                                                    | Document Associated Grid - P                                                                                                    |                                                |                                                                                                    |              |       | Ĺ        |
|                    |                    |                                                                    | f unos<br>Nare Notified Indeki b oscineta, no n                                                                                                    |                                                |                                                                                                    |              |       | 1        |
|                    |                    |                                                                    | Managements of a Residence and the second second se |                                                |                                                                                                    |              |       | 1        |
|                    |                    |                                                                    |                                                                                                    |                                                |                                                                                                    |              |       | Ĺ        |
|                    |                    |                                                                    |                                                                                                    |                                                |                                                                                                    |              | 1     | Ĺ        |
|                    |                    |                                                                    | - Alter                                                                                                    |                                                |                                                                                                    |              | 1     | Ĺ        |
| 1                  | 1                  | 1                                                                  |                                                                                                    |                                                |                                                                                                    | 1            | 1     | Ĺ        |

| Date Executed:                                                                                                    |                    |                                                                                                    | Test Scrir                                                                                                    | at-NHTSA 405 Grant Application - 405    | h I ow Lise                                                                                                   | Tester(s)    |      |
|----------------------------------------------------------------------------------------------------|--------------------|----------------------------------------------------------------------------------------------------|----------------------------------------------------------------------------------------------------|-----------------------------------------|----------------------------------------------------------------------------------------------------|--------------|------|
| Tost Script ID:                                                                                                    | CMSS ADD 40        | 5 0002                                                                                                    | Tost Script Descriptio                                                                                                    | Worify the appropriate details and fu   | actionality of the 40E/b) section on the NHTSA                                                                | Environment: |      |
| Desciounter                                                                                                    | CMCC LICD 02       |                                                                                                    | Test Scipt Desciptio                                                                                                    | HSP for a LOW SEAT BELT LISE P          | ATE STATE                                                                                                    | Environment. |      |
| Requirements:                                                                                                    | 021 1 1 GMSS       | HSD-021 2 GMSS-HSD-020.1.2, GMSS-HSD-021.1, GMSS-HSD-020.1                                                         |                                                                                                    | I SI IOI W SEAT BEET OSE I              |                                                                                                    | Browser:     | Data |
| -                                                                                                    | 021.1.1, 01000     | 1131 021.2, 01033 1131 021.0, 01033 1131 021.10, 01033                                                             |                                                                                                    |                                         |                                                                                                    | Pass/Fail:   | Pass |
| Testing envirom                                                                                                    | ent: https://nhtsa | gmsspreprod.crm9.dynamics.com                                                                                      |                                                                                                    |                                         |                                                                                                    |              |      |
|                                                                                                    |                    | Pre                                                                                                    | econditions                                                                                                    |                                         | Post Conditions                                                                                               |              |      |
| User is logged on to GMSS. User has started a new Highway Safety Plan. (See GMSS-APP-402-0001 NHTSA Grant Application - Summary Information script for more details on logging in and starting State users are able to complete the 405(b) - Low section appropriately. a new HSP.) The GTL has indicated that the State is eligible to apply for the 405(b)-Low grant while completing their administration steps in GMSS-APP-NHTSA-HQ. |                    |                                                                                                    |                                                                                                    |                                         |                                                                                                    |              |      |
| Step #                                                                                                    | Role               | Step Description                                                                                                   | Visual                                                                                                    | Expected Result                         | Actual Result (Enter a description only<br>if the result is different from Expected<br>or if the step fails.) | Status       |      |
| 36                                                                                                    | All State users    | Once the system updates the 405(b) application form status<br>to <b>Validated</b> , click the Save & Close button. | Compared and a second second sec | The user is taken back to the HSP page. |                                                                                                    |              |      |
|                                                                                                    |                    |                                                                                                    | END OF SCRIPT - Continue to GMSS-APP-405-0004 NHTSA HSP - 405                                                                                                    | c                                       |                                                                                                    |              |      |
| Alternate Flow(                                                                                                    | s)                 |                                                                                                    |                                                                                                    |                                         |                                                                                                    |              |      |
| Negative Flow(                                                                                                    | s): None identifi  | ed                                                                                                    |                                                                                                    |                                         |                                                                                                    |              |      |

- A46: Mark G. Katzenberger: this section does not appear on MD 405(6) low for 2017
- A49: Mark G. Katzenberger: this section does not appear on MD 405g low for 2017
- A51: Mark G. Katzenberger: this section does not appear on MD 4056 Low for 2017